## Come effettuare il login

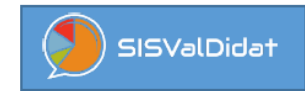

|              |                              | VERSITÀ DEGLI STUDI DI SASSARI                                                                                                    | Quindi cliccare sul riquadro azzurro                                                                                                    |
|--------------|------------------------------|----------------------------------------------------------------------------------------------------|----------------------------------------------------------------------------------------------------|
| ~            | THE MALE SILVER              | /                                                                                                    | "Accesso per gli utenti UNISS"                                                                                                    |
| <b>+</b> ) L | ogin                         |                                                                                                    | Nella finestra successiva digitare <b>user e</b><br><b>password di banda larga</b> e cliccare sul<br>pulsante rosso "Accesso"               |
| IAIU         | Jniversità degli Studi di    | Sassari                                                                                                    | (in alternativa è anche possibile autenticarsi con SPID                                                                                     |
|              | Accesso personal             | e                                                                                                    |                                                                                                    |
|              | Acc                          | esso per gli utenti UNISS                                                                                                    |                                                                                                    |
|              | The solution of the solution |                                                                                                    | UNIVERSITÀ DEGLI STUDI DI SASSARI                                                                                                    |
| 20 /         | Accesso Amminis              | tratore                                                                                                    | <b>Area riservata</b><br>Per accedere a questo servizio devi autenticarti, inserendo il tuo nome utente e la tua p                          |
| 20           | semame                       |                                                                                                    | Accedia sisvaldidatat<br>Nome utente                                                                                                    |
| A Pa         | assword                      |                                                                                                    | Password                                                                                                    |
| 13           | Recupero password            | 🔎 Login                                                                                                    | Accesso                                                                                                    |
|              | Informaz                     | zioni generali                                                                                                    | Entra con SPID     D                                                                                                    |
|              | <b>(</b> )                   |                                                                                                    |                                                                                                    |
|              |                              |                                                                                                    |                                                                                                    |
| 🗧 🤄 Vai alla | a Home                       | Informazioni per il login 🗲                                                                                                    |                                                                                                    |
|              |                              |                                                                                                    |                                                                                                    |
|              |                              |                                                                                                    |                                                                                                    |
|              |                              |                                                                                                    |                                                                                                    |
|              |                              |                                                                                                    |                                                                                                    |
|              |                              | stai per accedere al servizio:                                                                                                    |                                                                                                    |
|              | •                            | Stal per accedere al servizio:<br>UNIVERSITÀ DEGLI STUDI DI SASSANE<br>Informazioni da fornire al servizio                                                                                                    | •                                                                                                    |
|              | •                            | University Accurst studied and a servizio:         Stal per accedere al servizio:           UNIVERSITY ACCURSTON OF SASSARI         Stal per accedere al servizio:           Informazioni da fornire al servizio         Informazioni da fornire al servizio           commonName         member           ex-Dersond/filation         member           ex-Dersond/filation         member                                                                                                    | •                                                                                                    |
|              | •                            | Image: State per accedere al servizio:           università de GLI Studi di SUSSAT           State per accedere al servizio:           sivaldidati:           università de GLI Studi di SUSSAT           Informazioni da fornire al servizio:           commonName           ed-PersonAfflation           ed-PersonAfflation           ed-PersonAfflation           enal           giverName           subAccountName                                                                                                    | •                                                                                                    |
|              | •                            | Stal or accedere al servicio:         uversati deca i stroir of ussual         sisvatifidat.i         commonName         ed-PersonAffination         ed-PersonAffination         enail         geneName         enail         enail <td< td=""><td>•</td></td<>                                                                                                    | •                                                                                                    |
|              | •                            | CommonName         member           eduPersonMination         member           eduPersonMination         member           giverName         member           eduPersonMination         member           giverName         member           sindardination         member           sindardination         member           sin                                                                                                    | •                                                                                                    |
|              | •                            | Vieweistik decal strout or scassa       Stai per accedere al servizio:         Structure de la strout or scassa       Stai per accedere al servizio:         vieweistik de cal strout or scassa       Stai per accedere al servizio:         Informazione da formere al servizio       member         eduPersonVinicipalName       member         eduPersonVinicipalName       member         eduPersonVinicipalName       member         schadsomeOpanization       miss.it         sername       member         userNinicipalName       member         schadsomeOpanization       miss.it         sername       member         userNinicipalName       member         sername       member         userNinicipalName       member         sername       member         userNinicipalName       member         sername       member         userNinicipalName       member         sername       member         userNinicipalName       member         Se proced la endrificazioni sopra isportate acarono trasmese al servizio. Acconsenta ar         Sertacona la durata del conserso al rascio informazioni                                                                                                    | Haciare                                                                                                    |
|              | ·                            | View Name       Building Name         Sub-PersonAfficiation       Building Name         Sub-PersonAfficiation       Building Name         Sub-PersonAfficiation       Building Name         Sub-PersonAfficiation       Building Name         Sub-PersonAfficiation       Building Name         Sub-PersonAfficiation       Building Name         Sub-PersonAfficiation       Building Name         Sub-Addomedropanization       Building Name         Sub-Addomedropanization       Building Name         Sub-Addomedropanization       Building Name         Sub-Addomedropanization       Building Name         Sub-Addomedropanization       Building Name         Sub-Addomedropanization       Building Name         Sub-Addomedropanization       Building Name         Sub-Addomedropanization       Building Name         Sub-Addomedropanization       Building Name         Sub-Addomedropanization       Building Name         Sub-Addomedropanization       Building Name         Sub-Addomedropanization       Building Name         Sub-Addomedropanization       Building Name         Sub-Burden di nuova al prossion accession       Accessento solo per guesta valla alla mide di len informazioni.                                                                                                    | Radiare                                                                                                    |
|              | •                            | Conserve of succession and service of succession and service succession and service of succession and service of succession and service succession and services and serv | Raciare<br>Laciare<br>Cliccare sul pulsante "ACCETTA"<br>dopo aver selezionato l'opzione<br>desiderata (si consiglia di lasciare            |
|              | •                            | View         Superior           Control         A control           Control         A control           Contrel         A contrel                                                                                                    | Radare<br>Cliccare sul pulsante "ACCETTA"<br>dopo aver selezionato l'opzione<br>desiderata (si consiglia di lasciare<br>quella predefinita) |

## Come effettuare il login

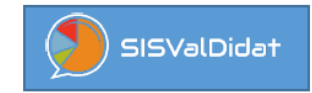

Schermata home: in alto a destra comparirà il nome dell'utente

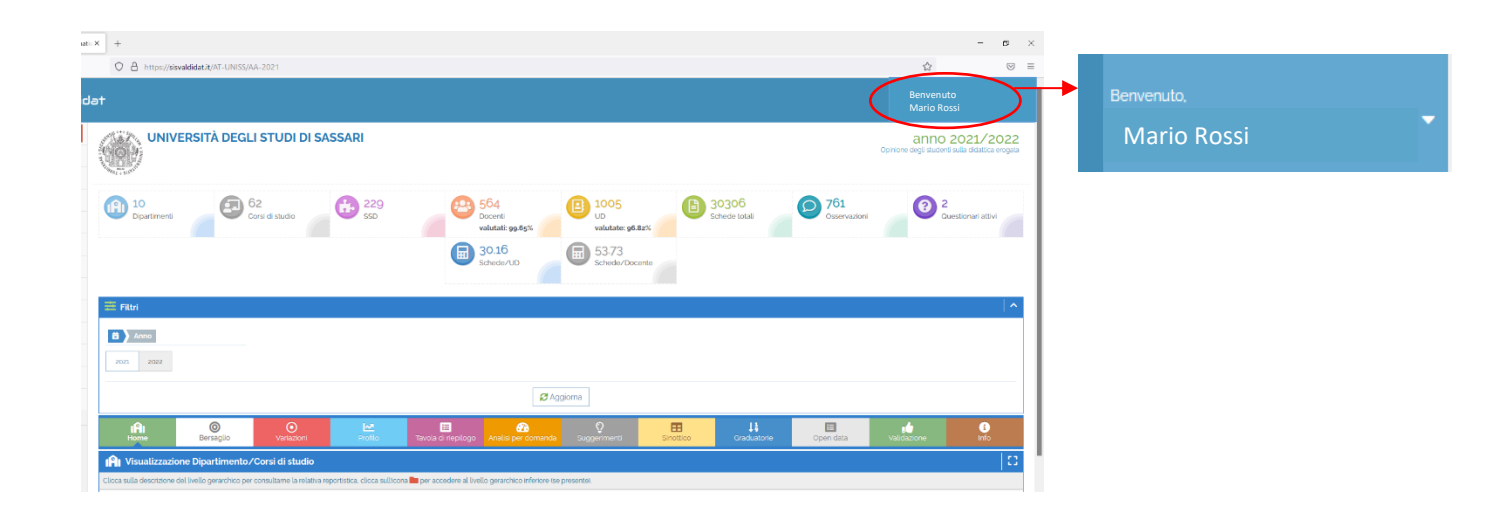

## Procedura di LOGOUT

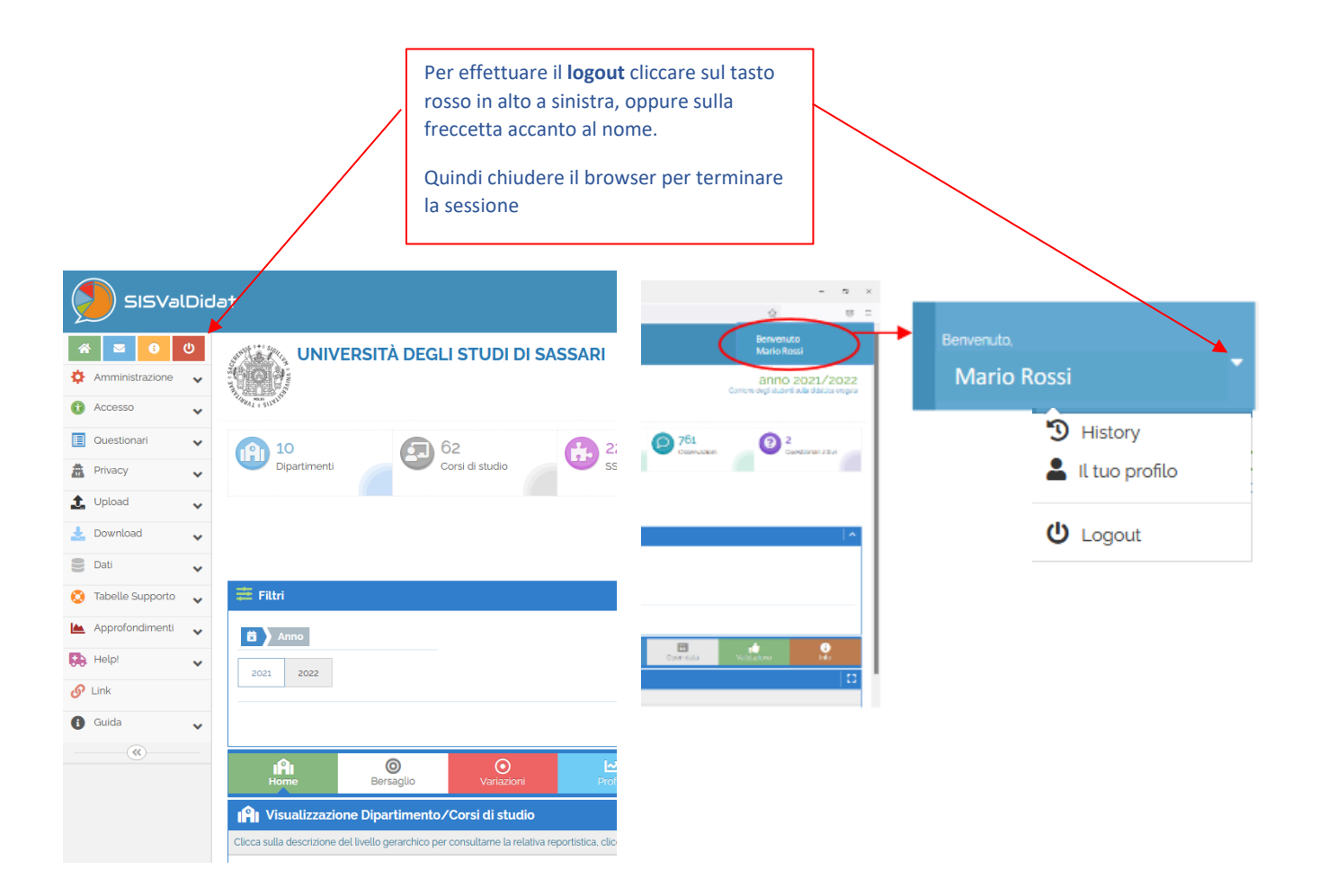